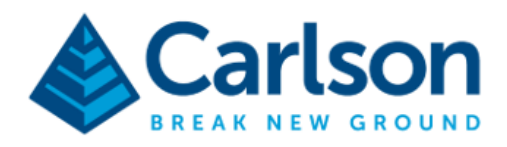

Connect Carlson BRx6 with Collector App

## 1. Connect with wifi to the Brx6

| <b>%</b> | D181228543018<br>Geen internet, open |                      |
|----------|--------------------------------------|----------------------|
|          | <u>Eigenschappen</u>                 |                      |
|          |                                      | Verbinding verbreken |

2. In the internet explorer go to.

## http://192.168.10.1/

3. Use the following username en password (admin/s321)

| Carlson.                                                                                                    | BRx6+(NA)                                                                                                    | Wachtwoord opslaan?<br>Gebruikersnaam admin                                                             | ×     | T |  |  |
|----------------------------------------------------------------------------------------------------|----------------------------------------------------------------------------------------------------|----------------------------------------------------------------------------------------------------|-------|---|--|--|
| Status Information Download Management                                                                                  |                                                                                                    | Wachtwoord 5321 -<br>Opsiaan N                                                                          | Nooit |   |  |  |
| <ul> <li>System Mode: Rover</li> <li>Longitude: 0.00000000 *</li> <li>Height: 0.000 m</li> <li>Satellites: 0</li> </ul> | - Current Datalink: UHF<br>- Latitude: 0.0000000 *<br>- Status: Idle<br>- PDOP: 0.000<br>- TDOP: 0.000<br>- VRMS: 0.000 m | Wachtwoorden worden in je Google-account<br>opgeslagen, zodat je deze op elk apparaat kunt<br>gebruiken |       |   |  |  |
| HDOP: 0.000     HRMS: 0.000 m     GNSS Time: 1980-01-06 08:00:00                                                        |                                                                                                    |                                                                                                    |       | _ |  |  |
| support@carlsonsw.com<br>© Copyright 2013 Carlson Software. All Rights Reserved.                                        |                                                                                                    |                                                                                                    |       |   |  |  |

4. Select settings in de webconfiguration and turn on the NMEA Message (GGA,GSA,GST)

| Settin | gs workin | g mode | Device Con | mgu |        | EA Messi | age Satelli | les    |
|--------|-----------|--------|------------|-----|--------|----------|-------------|--------|
| GGA:   | 1Hz y     | ZDA:   | Off        | ٠   | GEDOP: | Off      | •           |        |
| GSA:   | 1Hz y     | GSV:   | Off        | ۳   | GEREF: | Off      | •           |        |
| GST:   | 1Hz y     | VTG:   | Off        | ٣   | GESNR: | Off      | •           |        |
| RMC:   | Off       | GLL:   | Off        | ٣   | GEVCV: | Off      | •           |        |
| BIN3:  | Off       | BIN5:  | Off        | ٣   | GELBD: | Off      | •           |        |
|        |           |        |            |     |        |          |             |        |
|        |           |        |            |     |        |          |             |        |
| ts     |           |        |            |     |        |          | Save        | Cancel |

5. Press save and connect the Brx6 to the collector app.

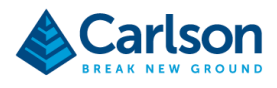

 Open the collector app and go to settings -> Location -> Add receiver and select the Brx6 (D181228543018)

|                                                                                                    | GPS Receivers                             |
|----------------------------------------------------------------------------------------------------|-------------------------------------------|
| Collection Location                                                                                           | Current                                   |
| Location accuracy<br>Set required location accuracy for data collect                                          | CT D181228543018<br>Antenna Height 0.00 m |
| 30 Feet                                                                                                    | Other                                     |
| Accuracy report<br>Report location accuracy using a higher prob<br>95% confidence                             | Antenna Height 0.00 m                     |
| Location profile<br>Control transformation of locations from GNS<br>Default                                   |                                           |
| Location provider<br>Current source used to collect location inform<br>D181228543018<br>Antenna Height 0.00 m | + Add a receiver                          |
|                                                                                                    | Close                                     |

7. Choose the map in the Collector app and start collection data

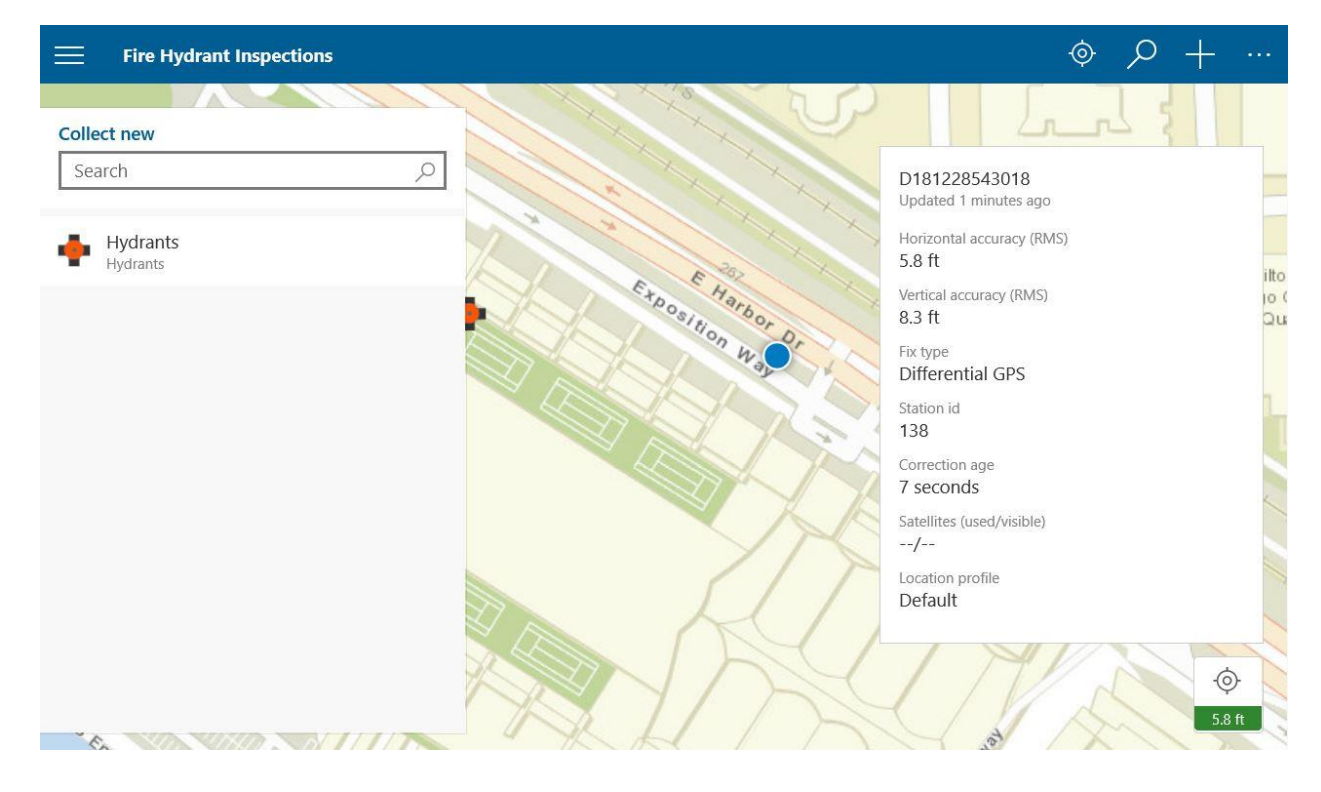